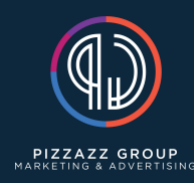

Creating a cPanel With Domain

- 1. Log into inmotion hosting
- 2. In the "pizzazz-group.com" section click on "Root WHM"
- 3. Next click on "List Accounts"
- 4. Then click the button "Create a New Account"
- 5. Type the URL/domain in the domain square (without the www.)
- 6. Fill out the username, password and email (email is always websites@pizzazz-group.com) sections
- 7. Under the package section, choose "default"
- 8. Do not switch anything in the "Settings" section
- 9. In the "Mail Routing Settings" section, select "Automatically Detect Configuration"
- 10. Do not switch anything in the "Reseller Settings" section
- 11. Do not switch anything in the "DNS Settings" section
- 12. Click "Create" button
- 13. Once it goes to the next screen, click "Go to cPanel" button
- 14. In the top right, click on your username and select "Change Style"
- 15. Select the basic style and click "Apply"
- 16. After you select apply click the grid on the top left right under the word cPanel
- 17. Once we are in the cPanel scroll down to the "Software" section and click "MultiPHP INI Editor"
- 18. In the select a location dropdown box select your new domain
- 19. Change the following numbers:
  - a. 30 to 180
  - b. Keep 60
  - c. 1000 to 1800
  - d. 32M to 256M
  - e. 8M to 20M
  - f. 1440 to 4000
  - g. 2M to 20M
  - h. Click "Apply"
- 20. After you select apply click the grid on the top left right under the word cPanel
- 21. Once we are back in the cPanel scroll down to the "Security" section and click "SSL/TLS Status"
- 22. Click "Run AutoSSL"
- 23. Make sure your domains both have a green circle around them
- 24. The two most important are
  - a. Urlexample.com
  - b. www.urlexample.com
- 25. If you do not get a green circle around them, that means your domain is not pointing to our IP address. Which you will need to fix
- 26. If you do get the green circle around them, click the grid on the top left right under the word cPanel
- 27. Once we are back in the cPanel scroll down to the "Domains" section and click "WordPress Toolkit"
- 28. Click "Install WordPress"

- 29. Fill out the "General" information
- 30. Fill out the username (make sure it is the next in sequence)
- 31. Email will always be websites@pizzazz-group.com
- 32. Fill out your database information
- 33. Under "Automatic Update Settings" select "No" for "Update WordPress automatically"
- 34. Leave the next two as "Define individually"
- 35. Click the "Install" button
- 36. Now that WordPress is installed, find the "SSL/TLS" status and click on "Let's Encrypt" with a Green Triangle
- 37. Then click "Turn on redirect to HTTPS"
- 38. Switch the "Force HTTPS Redirect" to on and wait for the success prompt in the top right
- 39. Then click the back button
- 40. The Green Triangle next to "Let's Encrypt" should now be a Green Lock with a checkmark
- 41. Click "Setup"
- 42. Now Click the icon next to your login URL to login into your WordPress website
- 43. Enter the credentials your made and click "Log In"

## Theme

- 1. Once you are logged into your WordPress Dashboard, hover over "Appearance" on the left side bar and select "Themes"
- 2. Click the "Add New" button
- 3. Click the "Upload Theme" button
- 4. Select "Choose File" and upload the Divi Theme and install
- 5. Once installed, click "Activate"
- 6. Delete the preloaded themes so that Divi is the only theme showing
- 7. Once those are deleted, click the "Add New" button again
- 8. Click the "Upload Theme" button
- 9. Select "Choose File" and upload the Divi Child Theme and install
- 10. Once installed, click "Activate"
- 11. Now all themes are installed

## Plugins

- 1. In the WordPress Dashboard, hover over "Plugins" on the left side bar and select "Installed Plugins"
- 2. Select the preloaded plugins and delete them
- 3. Once deleted, click the "Add New" button at the top
- 4. Search "WPS Hide Login" and then Click "Install Now"
- 5. Then click "Activate"
- 6. Select "Settings" under where it says "WPS Hide Login"
- 7. Scroll to the bottom and change the login url to "pizzazz-group-login"
- 8. Change the redirection url to "home"

- 9. Save your changes
- 10. Go back to your installed plugins and select the "Add New" button again
- 11. Search "WP Mail SMTP by WPForms" and then Click "Install Now"
- 12. Then click "Activate"
- 13. Select "Go back to the Dashboard"
- 14. Scroll down to "Mailer" and choose the "Brevo" option
- 15. Then scroll down to "API Key" and paste our API Key (API Key will be provided)
- 16. Then click "Save Settings"
- 17. Now all plugins are installed

**Final Steps** 

- 1. In the WordPress Dashboard click on "Comments" on the right side bar
- 2. Delete preloaded comments
- 3. Then hover over "Settings" on the right side bar and select "Permalinks"
- 4. Change the common settings section to "Post name"
- 5. Click save changes
- 6. You are now Ready to create your site!